## Kontrola výberu stravy a stravných lístkov v SIS

**Stravovací informačný systém** (ďalej len SIS) umožňuje okrem automatizovaného objednávkového spôsobu výberu stravy aj kontrolu výberu stravy na čipovú kartu a kontrolu počtu prevzatých papierových stravných lístkov.

Kontrolu stravník vykonáva prostredníctvom webového prehliadača po prihlásení do aplikácie **WebKredit** alebo prostredníctvom mobilnej aplikácie **MobilKredit 2**.

## Postup prihlásenia do aplikácie WebKredit:

- 1. Prihlásenie do aplikácie je možné:
  - kliknutím na priamy odkaz pre prihlásenie <u>https://sis.unipo.sk/webkredit</u>,
  - z webovej stránky <u>www.unipo.sk</u> kliknutím na Pracoviská Centrum výpočtovej techniky PU – následne kliknutím v hornom menu na Služby – Stravovací IS – a potom kliknutím na tlačidlo Vstup do aplikácie.
- 2. Zadanie prihlasovacieho mena (Login) a hesla. Prihlasovacie meno je číslo čipu karty alebo ID karty zamestnanca (všetky čísla bez medzier). Po zadaní prihlasovacích údajov je potrebné kliknúť na tlačidlo **Prihlásiť sa**.
  - zamestnanci, ktorí využívajú objednávanie stravy prostredníctvom internetu (majú prihlasovacie meno a heslo do aplikácie Webkredit) si po prihlásení do aplikácie vedia skontrolovať stav svojho účtu,
  - zamestnanci, ktorí ešte nemajú prihlasovacie údaje, prípadne zabudli svoje prihlasovacie údaje, kontaktujú emailom z pracovnej emailovej adresy (meno.priezvisko@unipo.sk) správcu SIS. V emailovej požiadavke uvedú: osobné číslo zamestnanca, meno a priezvisko zamestnanca a fakultu (pracovisko).
  - Kontakt na správcu SIS: Ing. Juraj Ondovčík, CVT PU, VŠA, č. m. 37A, email: <u>sprava-sis@unipo.sk</u>
  - Správca SIS po overení údajov v systéme zašle prihlasovacie údaje emailom na pracovnú emailovú adresu zamestnanca.

|              | W    | ebKı  | edit | 8.19 | 92.1. | 9      | × + 1 2                                             |  |  |  |  |
|--------------|------|-------|------|------|-------|--------|-----------------------------------------------------|--|--|--|--|
| ←            | -    | >     | C    |      | •     | sis.un | ipo.sk/webkredit/                                   |  |  |  |  |
| Login: Heslo |      |       |      |      |       | Heslo  | Prihlásiť sa                                        |  |  |  |  |
| Jedá         | ilny | líst  | ok   | Bu   | rza   | Zoz    | nam alergénnych zložiek Nápoveda                    |  |  |  |  |
| Zost         | aver | nie j | edál | neh  | o lís | tka    | Jedálny lístok - Prešovská Univerzita               |  |  |  |  |
|              | _    | mar   | ec 2 | 020  |       |        | Alt                                                 |  |  |  |  |
| ро           | ut   | st    | št   | pi   | SO    | ne     | Obed - streda 25.3.2020                             |  |  |  |  |
| 24           | 25   | 26    | 27   | 28   | 29    | 1      | 0 Zeleninová jemná s ryžou 1                        |  |  |  |  |
| 2            | 3    | 4     | 5    | 6    | 7     | 8      | 1 Pečené kuracie stehno, zemiaková kaša, kompót 1,7 |  |  |  |  |
| 9            | 10   | 11    | 12   | 13   | 14    | 15     | 2 Lekvárové pirohy, maslo, posýpka 1,3,7            |  |  |  |  |
| 16           | 17   | 18    | 19   | 20   | 21    | 22     |                                                     |  |  |  |  |
| 23           | 24   | 25    | 26   | 27   | 28    | 29     |                                                     |  |  |  |  |
| 30           | 31   | 1     | 2    | 3    | 4     | 5      |                                                     |  |  |  |  |
| Zot          | oraz | iť j  | edá  | Inid | ćek   |        |                                                     |  |  |  |  |

- 3. Po úspešnom prihlásení si stravník kliknutím na záložku História účtu môže detailne skontrolovať výber stravy na čipovú kartu a počet prevzatých papierových stravných lístkov. História účtu zobrazuje iba vydané objednávky na čipovú kartu a prevzaté stravné lístky. Objednávky stravy na čipovú kartu, ktoré ešte neboli vydané, sa stále zobrazujú na záložke Jedálny lístok.
- 4. História účtu je po prihlásení do aplikácie nastavená na prvý deň aktuálneho kalendárneho mesiaca. Ak si stravník požaduje prezrieť históriu účtu za iný mesiac, je možné z kalendára zvoliť požadovaný mesiac (prípadne konkrétny deň, konkrétne obdobie) a kliknúť na tlačidlo Aktualizovať históriu účtu. Históriu účtu je možné v prípade potreby vytlačiť alebo exportovať do kancelárskeho programu MS Excel.
- 5. Odhlásenie z aplikácie prebieha kliknutím na text Odhlásiť sa.

| WebKredit 8.192.1.9                                                                                                    | ×             | +                |       |                                                           |        |      |                         |                                            |                     | - 0             | ×     |
|----------------------------------------------------------------------------------------------------|---------------|------------------|-------|-----------------------------------------------------------|--------|------|-------------------------|--------------------------------------------|---------------------|-----------------|-------|
| $\leftrightarrow$ $\rightarrow$ C $$ sis.un                                                                                                    | ipo.sk/WebK   | redit/Prihlaseny | Uziva | atel.ase 3 4                                              |        |      |                         | 5 🛰                                        | 07                  | 1 <b>5</b> 0    | :     |
| Užívateľ: Ing. Juraj O                                                                                                    | ndovčík (2    | 26079 Zosta      | itok  | : -26,40€                                                 |        |      |                         |                                            |                     | 25. 5. 2020 🖬 🖬 |       |
| Jedálny lístok Správy, nán                                                                                                    | nety Histór   | ia účtu Burza    | Nas   | tavenie Zoznam alergé mych zložiek Nápoveda               |        |      |                         |                                            |                     | 14.55 - Oumas   | it sa |
| Výber obdobia 🛛 🛂                                                                                                    | História účtu |                  |       |                                                           |        | 1    |                         |                                            |                     |                 | 2     |
| ◀ marec 2020 ▶                                                                                                    | Dátum         | Bruh             | Alt   | Názov / Pohyb                                             | Záloha | Učet | Kam                     | Vydané                                     | Kde                 | Cas             |       |
| po     ut     st     st     pi     so     ne       24     25     26     27     28     29     1       2     3     4     5     5     7     8       9     10     11     12     13     14     15 | 2.3.2020      | Obed             | 2     | přiený brnenský rezeň, zemiaková kaša, kyslá uhorka 1,3,7 | -1,32  | 0,00 | Prešovská<br>Univerzita | 12:11<br>Ctecky<br>UNIPO/Výdaj<br>fastfood | Internet            | 25.2.2020 07:30 | -     |
| 16     17     18     19     20     21     22       23     24 <b>25</b> 26     27     28     29       30     31     1     2     3     4     5                                                 | 3.3.2020      | Obed             | 3     | Kuracie soté na grécky spôsob, dusená ryža, mrkva 1       | -1,32  | 0,00 | Prešovská<br>Univerzita | 12:10<br>Ctecky<br>UNIPO/Výdaj<br>fastfood | Internet            | 25.2.2020 07:30 |       |
| Zobraziť históriu                                                                                                    | 11.3.2020     | Stravné lístky   | 3     | DOXX stravný lístok                                       | -1,32  | 0,00 | Stravne listky          |                                            | Kan 30 -<br>Benkova | 11.3.2020 11:03 |       |
| Od: 1.3.2020                                                                                                    | 11 2.2020     | Stravné lístky   | 2     | PKS stravný lístok                                        | -1,32  | 0,00 | Stravne listky          |                                            | Kan 30 -<br>Benkova | 11.3.2020 11:10 |       |
| 100. 25.3.2020 100 jeden de                                                                                                    | 11.3.2020     | Stravné lístky   | 2     | PKS stravný lístok                                        | -1,32  | 0,00 | Stravne listky          |                                            | Kan 30 -<br>Benkova | 11.3.2020 11:10 |       |
| Aktualizovať históriu účtu                                                                                                    | 11.3.2020     | Stravné lístky   | 2     | PKS stravný lístok                                        | -1,32  | 0,00 | Stravne listky          |                                            | Kan 30 -<br>Benkova | 11.3.2020 11:10 |       |
| Tlačiť históriu účtu<br>Exportovať do Excelu                                                                                                    | 11.3.2020     | Stravné lístky   | 2     | PKS stravný lístok                                        | -1,32  | 0,00 | Stravne listky          |                                            | Kan 30 -<br>Benkova | 11.3.2020 11:10 |       |
|                                                                                                    | 11.3.2020     | Stravné lístky   | 2     | PKS stravný lístok                                        | -1,32  | 0,00 | Stravne listky          |                                            | Kan 30 -<br>Benkova | 11.3.2020 11:10 |       |

Všetky vyššie uvedené funkcie si môže stravník skontrolovať aj prostredníctvom mobilnej aplikácie **MobilKredit 2.** Popis aplikácie a postup prihlásenia nájdete na web stránke <u>www.unipo.sk</u> – Pracoviská – Centrum výpočtovej techniky PU – horné menu Služby – Stravovací IS, prípadne kliknite na priamy odkaz <u>https://www.unipo.sk/cvtpu/sluzby/stravovaci-system/</u>.

Voliteľné funkcie – po prihlásení do aplikácie WebKredit:

- 6. Nastavenie vlastného užívateľského hesla sa realizuje kliknutím na záložku Nastavenie, následne z ľavej strany kliknutím na zložku Užívatelia a potom kliknutím na text Zmeniť heslo. Vyplníme staré heslo (súčasné heslo) a 2x nové užívateľské heslo. Proces potvrdíme kliknutím na tlačidlo Nastaviť heslo.
- 7. Nastavenie jazyka aplikácie (slovenského, českého, anglického) sa realizuje kliknutím na záložku Nastavenie, následne z ľavej strany kliknutím na zložku Nastavenie, výberom z ponuky Jazyk aplikácie a Jazyk menu zvolíme požadovaný jazyk a proces potvrdíme kliknutím na tlačidlo Uložiť jazyky. Zamestnancom PU je po prihlásení do aplikácie WebKredit štandardne prednastavený jazyk slovenčina.

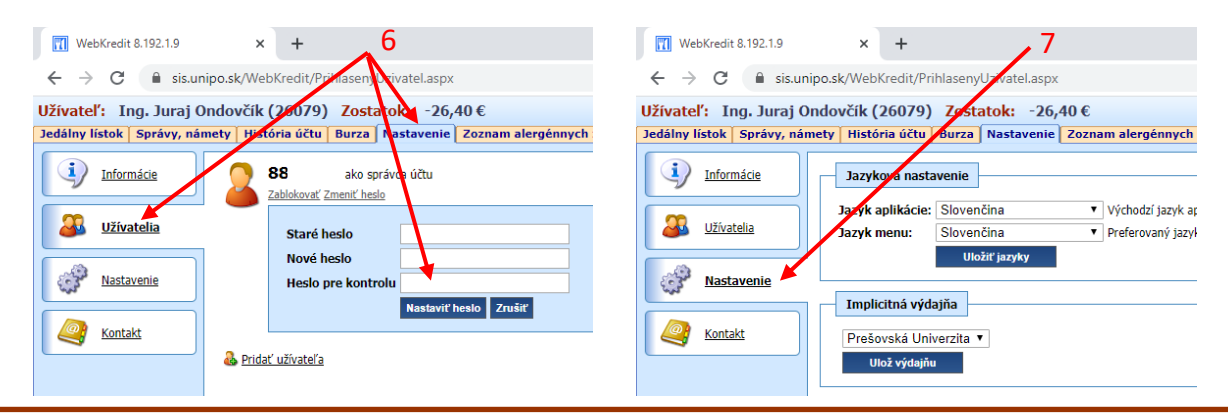